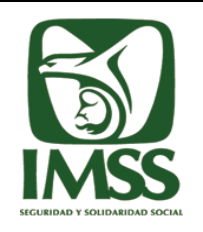

# Instructivo de Actualización de los Formatos con Gráfica Base Gob.MX en SIAG SmartClient

## Índice

| 1. | Objetivo del Documento                                                      | . 2 |
|----|-----------------------------------------------------------------------------|-----|
| 2. | Actualización del Formato de Solicitud de Inscripción a Guarderías del IMSS | . 2 |
| 3. | Actualización del Formato de Solicitud de Examen Médico de Admisión         | . 5 |
| 4. | Instalación de las Fuentes.                                                 | .9  |

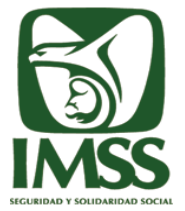

|       | INSTITUTO MEXICANO DEL SEGURO SOCIAL                                                                                                    | HOJA     2 DE 12       GICO     VERSIÓN     1.0       Versión     1.0       Sociales     FECHA     AGOSTO - 2015 |               |
|-------|----------------------------------------------------------------------------------------------------|----------------------------------------------------------------------------------------------------|---------------|
|       | DIRECCIÓN DE INNOVACIÓN Y DESARROLLO TECNOLÓGICO<br>Coordinación de Servicios Digitales y de Información para la Seguridad Social                                                                                                    | VERSIÓN                                                                                                    | 1.0           |
|       | ISTITUTO MEXICANO DEL SEGURO SOCIAL       HOJA       2 DE         IRECCIÓN DE INNOVACIÓN Y DESARROLLO TECNOLÓGICO       versión       1         oordinación de Servicios Digitales y de Información para la Seguridad Social       1       1         ivisión de Servicios Digitales para Prestaciones Económicas y Sociales       FECHA       AGOST         instructivo de Actualización de Formatos en SIAG SmartClient       FECHA       AGOST | ACOSTO 2015                                                                                                    |               |
| DCIAL | Instructivo de Actualización de Formatos en SIAG SmartClient                                                                                                    | FECHA                                                                                                    | AGUSTU - 2015 |

#### 1. Objetivo del Documento

El objetivo principal de este documento es dar una guía para la actualización de los formatos de Solicitud de Inscripción a Guardería del IMSS y Solicitud de Examen Médico de Admisión con la Gráfica Base Gob.MX en SIAG SmartClient 3.0.0.08

#### 2. Actualización del Formato de Solicitud de Inscripción a Guarderías del IMSS

A. Antes de comenzar es necesario que ubique la carpeta de instalación del SIAG SmartClient 3.0.0.08, generalmente será "C:\Program Files (x86)\IMSS\SIAG .NET\3.0.0.00" o "C:\Archivos de programa (x86)\IMSS\SIAG .NET\3.0.0.00"

| 🕒 🍚 🗢 🚺 C:\Program    | n Files (x86)\IMSS\SIAG .NET\3.0.0.00 |                      |                     | ▼ 4 Bi    | iscar 3.0.0 | 2.00 |   |
|-----------------------|---------------------------------------|----------------------|---------------------|-----------|-------------|------|---|
| Organizar 👻 Incluir e | n biblioteca 🔻 Compartir con 🔻        | Grabar Nueva carpeta |                     |           | •           |      | ( |
| 🔆 Favoritos           | Nombre                                | Fecha de modifica    | Тіро                | Tamaño    |             |      |   |
| 〕 Descargas           | FScanners                             | 19/03/2015 07:59     | Carpeta de archivos |           |             |      |   |
| Escritorio            | Acercade.rtf                          | 19/03/2015 07:34     | Formato de texto    | 17,692 KB |             |      |   |
| Sitios recientes      | Actualizacion_BDSIAG.cmd              | 19/03/2015 07:34     | Script de comand    | 1 KB      |             |      |   |
|                       | Actualizacion_BDSIAG.sql              | 19/03/2015 07:34     | Microsoft SQL Ser   | 2,367 KB  |             |      |   |
| 🥽 Bibliotecas         | 🚾 AlarmaFaltas.gif                    | 19/03/2015 07:34     | Imagen GIF          | 36 KB     |             |      |   |
| Documentos            | 📑 app.config                          | 19/03/2015 07:34     | XML Configuratio    | 2 KB      |             |      |   |
| 📔 Imágenes            | 🚳 AppUpdater.dll                      | 19/03/2015 07:34     | Extensión de la apl | 66 KB     |             |      |   |
| 🎝 Música              | AvisosDeConsideracion.rtf             | 19/03/2015 07:34     | Formato de texto    | 134 KB    |             |      |   |
| 📄 Subversion          | 🚳 AxInterop.SHDocVw.dll               | 19/03/2015 07:34     | Extensión de la apl | 44 KB     |             |      |   |
| 📑 Vídeos              | 🔝 BackUp.gif                          | 19/03/2015 07:34     | Imagen GIF          | 40 KB     |             |      |   |
|                       | 🔚 Banner.jpg                          | 19/03/2015 07:34     | Imagen JPEG         | 76 KB     |             |      |   |
| 🤣 Grupo en el hogar   | 🔛 BarCodeAnverso.jpg                  | 19/03/2015 07:34     | Imagen JPEG         | 3 KB      |             |      |   |
|                       | BarCodeReverso.jpg                    | 19/03/2015 07:34     | Imagen JPEG         | 3 KB      |             |      |   |
| 🌉 Equipo              | 🔽 ColorFondo.GIF                      | 19/03/2015 07:34     | Imagen GIF          | 9 KB      |             |      |   |
| 🏭 Disco local (C:)    | 👚 comandosresultados.xml              | 19/03/2015 07:34     | Documento XML       | 1 KB      |             |      |   |
|                       | ConfigCodbarras.xml                   | 19/03/2015 07:34     | Documento XML       | 1 KB      |             |      |   |
| 辑 Red                 | 🕋 conn.xml                            | 19/03/2015 07:59     | Documento XML       | 1 KB      |             |      |   |
|                       | 😨 cruz.ICO                            | 19/03/2015 07:34     | Icono               | 5 KB      |             |      |   |
|                       | DBConfig.exe                          | 19/03/2015 07:34     | Aplicación          | 70 KB     |             |      |   |
|                       | 🗈 DBConfig.exe.config                 | 19/03/2015 07:34     | XML Configuratio    | 2 KB      |             |      |   |
|                       | 👜 dnEstadisticoMensual.doc            | 19/03/2015 07:34     | Documento de Mi     | 128 KB    |             |      |   |
|                       | 🗐 dnEstadisticoMensual_OO.xls         | 19/03/2015 07:34     | Hoja de cálculo d   | 155 KB    |             |      |   |
| 161 elemento          | )5                                    |                      |                     |           |             |      |   |

B. Ubica el nuevo formato de Solicitud de Inscripción a Guarderías del IMSS en tu equipo, el archivo se llama "rptSolicitudInscripcionOK.doc" (es muy importante que por ningún motivo modifiques ni el nombre, ni la extensión del archivo), da click derecho sobre el archivo y selecciona la opción "Copiar"

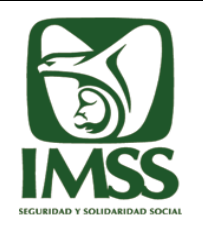

| INSTITUTO MEXICANO DEL SEGURO SOCIAL                                                                                              | HOJA                                      | 3 DE 12     |
|----------------------------------------------------------------------------------------------------|-------------------------------------------|-------------|
| DIRECCIÓN DE INNOVACIÓN Y DESARROLLO TECNOLÓGICO<br>Coordinación de Servicios Digitales y de Información para la Seguridad Social | VERSIÓN                                   | 1.0         |
| División de Servicios Digitales para Prestaciones Económicas y Sociales                                                           | FECHA                                     | ACOSTO 2015 |
| Instructivo de Actualización de Formatos en SIAG SmartClient                                                                      | alización de Formatos en SIAG SmartClient | AG0310-2015 |

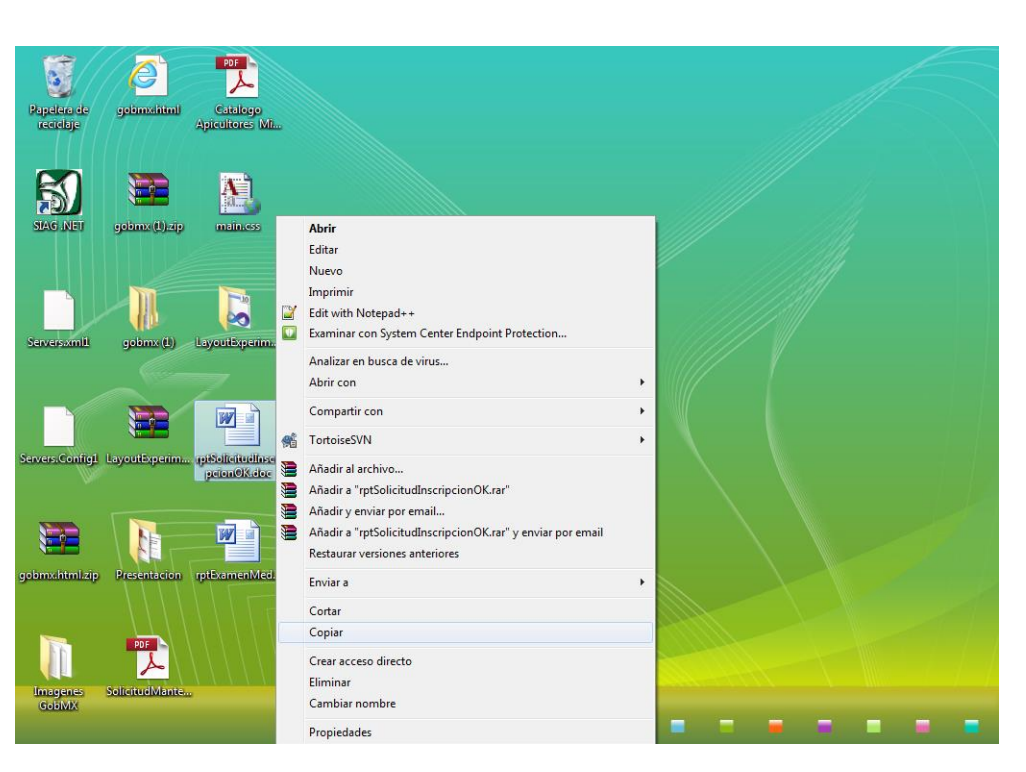

C. Diríjase a la carpeta ubicada en el Punto A, en cualquier lugar de la carpeta (sin seleccionar ningún archivo) de click derecho y seleccione la opción Pegar

| Q ♥ ↓ Equipo ↓                                                                                                    | Disco local (C:) 🕨 Archivos de programa (x86)                                                                                                    | ► IMSS ► SIAG .NET                                                                                                    | ▶ 3.0.0.00 ▶                                                                                                    | <b>- 4</b> → Bi                                                                               | uscar 3.0.0.00 | x<br>م |
|----------------------------------------------------------------------------------------------------|----------------------------------------------------------------------------------------------------|----------------------------------------------------------------------------------------------------|----------------------------------------------------------------------------------------------------|-----------------------------------------------------------------------------------------------|----------------|--------|
| Organizar 👻 Incluir en                                                                                                    | biblioteca 👻 Compartir con 👻 Grabar                                                                                                    | Nueva carpeta                                                                                                    |                                                                                                    |                                                                                               | :≡ - □         | 0      |
| <ul> <li>★ Favoritos</li> <li>▲ Descargas</li> <li>■ Escritorio</li> <li>④ Sitios recientes</li> <li>➢ Bibliotecas</li> <li>➢ Documentos</li> <li>➡ Imágenes</li> <li>▲ Música</li> <li>➢ Subversion</li> <li>➡ Vírlees</li> </ul> | Nombre  FScanners  Acercade.rtf  Actualizacion_BDSIAG.cmd  Actualizacion_BDSIAG.sql  AlarmaFaltas.gif  Ver  Ordenar por  Agrupar por  Actualizar                                                                                                    | Fecha de modifica<br>19/03/2015 07:59<br>19/03/2015 07:34<br>19/03/2015 07:34<br>19/03/2015 07:34<br>19/03/2015 07:34<br>7:34<br>7:34<br>7:34<br>7:34<br>7:34 | Tipo<br>Carpeta de archivos<br>Formato de texto<br>Script de comand<br>Microsoft SQL Ser<br>Imagen GIF<br>XML Configuratio<br>Extensión de la apl<br>Formato de texto<br>Extensión de la apl<br>Extensión de la apl | Tamaño<br>17,692 KB<br>1 KB<br>2,367 KB<br>36 KB<br>2 KB<br>66 KB<br>134 KB<br>44 KB<br>40 KB |                | E      |
| 🐝 Grupo en el hogar                                                                                                    | Incluir en biblioteca       Compartir con       Graba         Favoritos       Incluir en biblioteca       Compartir con       Graba         Favoritos       Incluir en biblioteca       Compartir con       Graba         Favoritos       Incluir en biblioteca       Compartir con       Graba         Favoritos       Incluir en biblioteca       Compartir con       Graba         Bibliotecas       Inságenes       Actualizacion_BDSIAG.cmd       Actualizacion_BDSIAG.sql         Bibliotecas       Música       AlarmaFaltas.gif       Ver         Música       Aqrupar por       Aqrupar por       Actualizar         Vídeos       Pegar       Pegar       Pegar         Grupo en el hogar       Pegar acceso directo       Deshacer Copiar         Equipo       SVN Checkout       TortoiseSVN       Sincronización de carpetas compartida         Nuevo       Propiedades       Sincronización de carpetas compartida | 7:34<br>7:34<br>7:34<br>7:34                                                                                                    | Imagen JPEG<br>Imagen JPEG<br>Imagen JPEG                                                                                                    | 76 KB<br>3 KB<br>3 KB                                                                         |                |        |
| Equipo     Equipo     Disco local (C:)     Red                                                                                                    | Deshacer Copiar<br>Compartir con                                                                                                    | Ctrl+Z<br>7:34<br>↑ 7:34<br>7:34                                                                                                    | Documento XML<br>Documento XML                                                                                                    | 1 KB<br>1 KB<br>1 KB                                                                          |                |        |
| * ****                                                                                                    | <ul> <li>SVN Checkout</li> <li>TortoiseSVN</li> <li>Sincronización de carpetas compartidas</li> </ul>                                                                                                    | 7:34<br>7:34<br>7:34                                                                                                    | Icono<br>Aplicación<br>XML Configuratio                                                                                                    | 5 KB<br>70 KB<br>2 KB                                                                         |                |        |
|                                                                                                    | Nuevo<br>Propiedades                                                                                                    | 7:34<br>7:34 7:34                                                                                                    | Documento de Mi<br>Hoja de cálculo d                                                                                                    | 128 KB<br>155 KB                                                                              |                |        |
| 161 elementos                                                                                                    |                                                                                                    |                                                                                                    |                                                                                                    |                                                                                               |                |        |

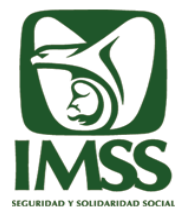

| INSTITUTO MEXICANO DEL SEGURO SOCIAL                                                                                              | HOJA    | 4 DE 12       |
|----------------------------------------------------------------------------------------------------|---------|---------------|
| DIRECCIÓN DE INNOVACIÓN Y DESARROLLO TECNOLÓGICO<br>Coordinación de Servicios Digitales y de Información para la Seguridad Social | VERSIÓN | 1.0           |
| División de Servicios Digitales para Prestaciones Económicas y Sociales                                                           | FEOLIA  | ACOSTO 2045   |
| Instructivo de Actualización de Formatos en SIAG SmartClient                                                                      | FECHA   | AGUSTO - 2015 |

D. Le aparecerá un ventana donde se indica que ya existe un archivo con el mismo nombre, ahí seleccione la opción "Copiar y Reemplazar"

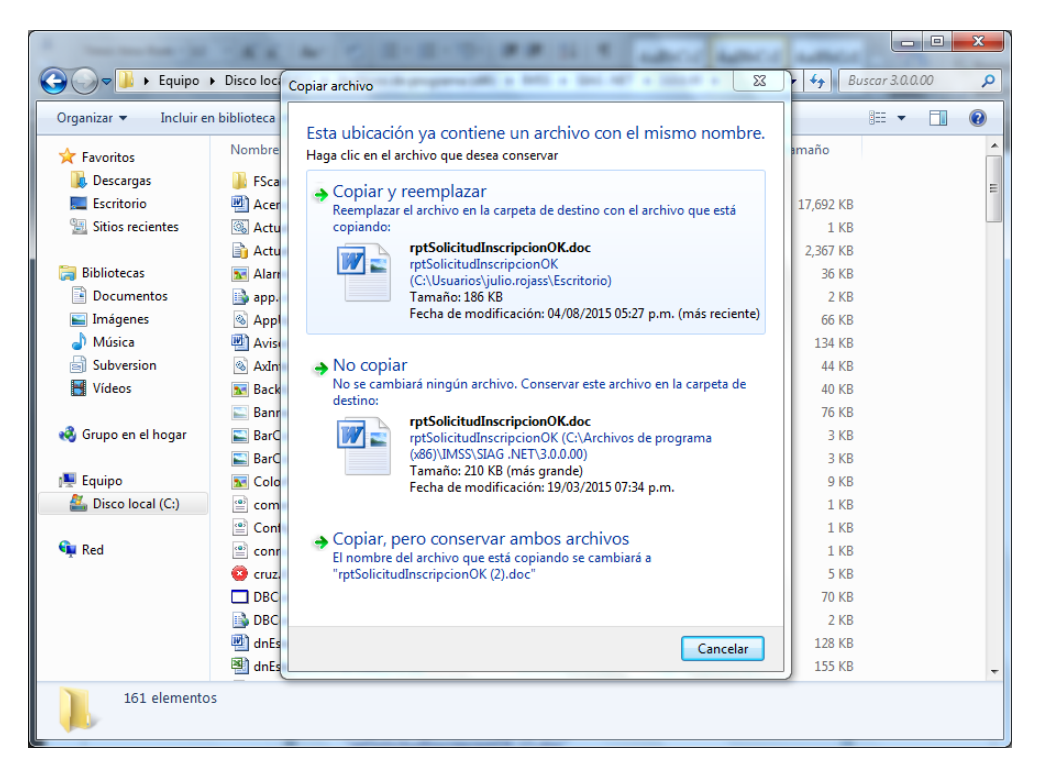

E. Con esto habrá concluido la sustitución del formato de Solicitud de Inscripción a Guarderías del IMSS

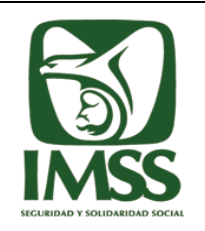

| INSTITUTO MEXICANO DEL SEGURO SOCIAL                                                                                              | HOJA    |
|----------------------------------------------------------------------------------------------------|---------|
| DIRECCIÓN DE INNOVACIÓN Y DESARROLLO TECNOLÓGICO<br>Coordinación de Servicios Digitales y de Información para la Seguridad Social | VERSIÓN |
| División de Servicios Digitales para Prestaciones Económicas y Sociales                                                           | FECHA   |
| Instructivo de Actualización de Formatos en SIAG SmartClient                                                                      | FECHA   |

| HOJA    | 5 DE 12       |
|---------|---------------|
| VERSIÓN | 1.0           |
| FECHA   | AGOSTO - 2015 |

| Organizar 👻 🙀 Abri                                                                                                    | ir 🔻 Imprimir Grabar Nueva carpeta                                                                                                    |                   |                     |          |  | 1 |
|----------------------------------------------------------------------------------------------------|----------------------------------------------------------------------------------------------------|-------------------|---------------------|----------|--|---|
| 🔆 Favoritos                                                                                                    | Nombre                                                                                                    | Fecha de modifica | Tipo                | Tamaño   |  |   |
| 🐌 Descargas                                                                                                    | rptPcaConcentradoRaciones.xls                                                                                                    | 19/03/2015 07:34  | Hoja de cálculo d   | 166 KB   |  |   |
| 🧮 Escritorio                                                                                                    | TrptPcaMinutaRds.xls                                                                                                    | 19/03/2015 07:34  | Hoja de cálculo d   | 205 KB   |  |   |
| 📃 Sitios recientes                                                                                                    | TrptPcaMinutaRdsGrupaLxIs                                                                                                    | 19/03/2015 07:34  | Hoja de cálculo d   | 5,180 KB |  |   |
|                                                                                                    | TrptPcaOrdenCompra.xls                                                                                                    | 19/03/2015 07:34  | Hoja de cálculo d   | 1,251 KB |  |   |
| 🥽 Bibliotecas                                                                                                    | TptPcaStockAlimentosR.xls                                                                                                    | 19/03/2015 07:34  | Hoja de cálculo d   | 96 KB    |  |   |
| Paranizar     Pavoritos     Pescargas     Equipo     Paroritos     Pescargas     Escritorio     Sitios recientes     Pinpte     Sitios recientes     Pinpte     Sitios recientes     Pinpte     Sitios recientes     Pinpte     Pinpte     Pi | ProtPcaValeAlmacen.xls                                                                                                    | 19/03/2015 07:34  | Hoja de cálculo d   | 39 KB    |  |   |
| 📔 Imágenes                                                                                                    | TrptPreFactura.doc                                                                                                    | 19/03/2015 07:34  | Documento de Mi     | 24 KB    |  |   |
| 🌙 Música                                                                                                    | TrptRecogeNinos.doc                                                                                                    | 19/03/2015 07:34  | Documento de Mi     | 36 KB    |  |   |
| Subversion                                                                                                    | TrptRelacionSemanalNinosReingreso.doc                                                                                                    | 19/03/2015 07:34  | Documento de Mi     | 75 KB    |  |   |
| 😸 Vídeos                                                                                                    | TrptReporteRevaloracionPesoTalla.xls                                                                                                    | 19/03/2015 07:34  | Hoja de cálculo d   | 99 KB    |  |   |
|                                                                                                    | If Musica       ImprecogeNinos.doc       19/03/2015 07:34       Documento de Mi       36 KB         Subversion       ImprecogeNinos.doc       19/03/2015 07:34       Documento de Mi       75 KB         Videos       ImprecorteRevaloracionPesoTalla.vis       19/03/2015 07:34       Hoja de cálculo d       99 KB         Imprecorte.evaloracionPesoTalla_OOxis       19/03/2015 07:34       Hoja de cálculo d       99 KB         Imprecorte.evaloracionPesoTalla_OOxis       19/03/2015 07:34       Hoja de cálculo d       99 KB         Imprecorte.evaloracionPesoTalla_OOxis       19/03/2015 07:34       Hoja de cálculo d       99 KB         Imprecorte.evalutadoDiasNoLaborables.xls       19/03/2015 07:34       Hoja de cálculo d       113 KB         Imprecorte.evalutadoDiasNoLaborables.xls       19/03/2015 07:34       Hoja de cálculo d       116 KB |                   |                     |          |  |   |
| 🤣 Grupo en el hogar                                                                                                    |                                                                                                    |                   |                     |          |  |   |
| Imagenes       Imagenes       19/03/2015 07:34       Hoja de cálculo d         Imagenes       Imagenes       Imagenes       19/03/2015 07:34       Documento de Mi         Imagenes       Imagenes       Imagenes       19/03/2015 07:34       Documento de Mi         Imagenes       Imagenes       Imagenes       19/03/2015 07:34       Documento de Mi         Imagenes       Imagenes       Imagenes       19/03/2015 07:34       Documento de Mi         Imagenes       Imagenes       Imagenes       19/03/2015 07:34       Hoja de cálculo d         Imagenes       Imagenes       Imagenes       19/03/2015 07:34       Hoja de cálculo d         Imagenes       Imagenes       Imagenes       19/03/2015 07:34       Hoja de cálculo d         Imagenes       Imagenes       Imagenes       19/03/2015 07:34       Hoja de cálculo d         Imagenes       Imagenes       19/03/2015 07:34       Hoja de cálculo d       Imagenes         Imagenes       Imagenes       19/03/2015 07:34       Hoja de cálculo d       Imagenes         Imagenes       Imagenes       19/03/2015 07:34       Hoja de cálculo d       Imagenes         Imagenes       Imagenes       19/03/2015 07:34       Hoja                                                                                                    | 116 KB                                                                                                    |                   |                     |          |  |   |
| Organizar       W Abrir       Imprimir       Graba         Y Favoritos       Poscargas       ProcentradoRa         Escritorio       PrtPcadonentradoRa         Bibliotecas       PrtPcaValeAlmateAdsurp         Documentos       PrtPcaValeAlmateAdsure         Música       PrtPcavaleAlmacenxal         Videos       PrtPcavaleAlmacenxal         PrtesuttadoVigencia       PrtPcavaleAlmacenxal         PrtesuttadoVigencia       PrtPcavaleAlmacenxal         PrtesuttadoVigencia       PrtPcavaleAlmacenxal         PrtesuttadoVigencia       PrtPcavaleAlmacenxal         PrtesuttadoVigencia       PrtPcavaleAlmacenxal         PrtesuttadoVigencia       PrtPcavaleAlmacenxal         PrtPcavaleAlmacenxal       PrtPcavaleAlmacenxal         PrtPcavaleAlmacenxal       PrtPcavaleAlmacenxal         PrtPcavaleAlmacenxal       PrtPcavaleAlmacenxal         PrtPcavaleAlmacenxal       PrtPcavaleAlmacenxal         PrtPcavaleAlmacenxal       PrtPcavaleAlmacenxal         PrtPcavaleAlmacenxal       PrtPcavaleAlmacenxal         PrtPcavaleAlmacenxal       PrtPcavaleAlmacenxal         PrtPcavaleAlmacenxal       PrtPcavaleAlmacenxal         PrtPcavaleAlmacenxal       PrtPcavaleAlmacenxal         PrtPcavaleAlmacenxal       PrtPcava                                                                                                    | m rptServicioNutricion.doc                                                                                                    | 19/03/2015 07:34  | Documento de Mi     | 104 KB   |  |   |
| 🏭 Disco local (C:)                                                                                                    |                                                                                                    |                   |                     |          |  |   |
| Image: Second Second                           |                                                                                                    |                   |                     |          |  |   |
| 辑 Red                                                                                                    | rptSolicitudInscripcionOK_00.doc                                                                                                    | 19/03/2015 07:34  | Documento de Mi     | 166 KB   |  |   |
|                                                                                                    | 📄 rptSolicitudValoracion.doc                                                                                                    | 19/03/2015 07:34  | Documento de Mi     | 160 KB   |  |   |
|                                                                                                    | SS232.dll Fecha de modificació                                                                                                    | 19/03/2015 07:34  | Extensión de la apl | 34 KB    |  |   |
| Image: Start Start Star                           |                                                                                                    |                   |                     |          |  |   |
|                                                                                                    |                                                                                                    |                   |                     |          |  |   |
|                                                                                                    | Extensión de la apl                                                                                                    | 150 KB            |                     |          |  |   |

## 3. Actualización del Formato de Solicitud de Examen Médico de Admisión.

A. Antes de comenzar es necesario que ubique la carpeta de instalación del SIAG SmartClient 3.0.0.08, generalmente será "C:\Program Files (x86)\IMSS\SIAG .NET\3.0.0.00" o "C:\Archivos de Programa (x86)\IMSS\SIAG .NET\3.0.0.00"

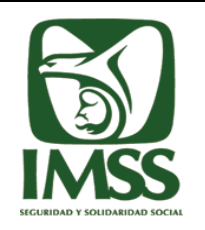

| INSTITUTO MEXICANO DEL SEGURO SOCIAL                                                                                              | н   |
|----------------------------------------------------------------------------------------------------|-----|
| DIRECCIÓN DE INNOVACIÓN Y DESARROLLO TECNOLÓGICO<br>Coordinación de Servicios Digitales y de Información para la Seguridad Social | VER |
| División de Servicios Digitales para Prestaciones Económicas y Sociales                                                           |     |
| Instructivo de Actualización de Formatos en SIAG SmartClient                                                                      | FE  |

| Organizar 🔻 Incluir e | en biblioteca 🔻 Compartir con 🔻 | Grabar Nueva carpeta |                     |           |   | FIL |  |
|-----------------------|---------------------------------|----------------------|---------------------|-----------|---|-----|--|
|                       | Nombre                          | Fecha de modifica    | Tino                | Tamaño    | 0 |     |  |
| Y Favoritos           |                                 | r cena de modifica   | npo                 | Tamano    |   |     |  |
| Descargas             | J FScanners                     | 19/03/2015 07:59     | Carpeta de archivos |           |   |     |  |
| Escritorio            | Acercade.rtf                    | 19/03/2015 07:34     | Formato de texto    | 17,692 KB |   |     |  |
| Sitios recientes      | Actualizacion_BDSIAG.cmd        | 19/03/2015 07:34     | Script de comand    | 1 KB      |   |     |  |
| -                     | Actualizacion_BDSIAG.sql        | 19/03/2015 07:34     | Microsoft SQL Ser   | 2,367 KB  |   |     |  |
| 📄 Bibliotecas         | 🔝 AlarmaFaltas.gif              | 19/03/2015 07:34     | Imagen GIF          | 36 KB     |   |     |  |
| Documentos            | app.config                      | 19/03/2015 07:34     | XML Configuratio    | 2 KB      |   |     |  |
| 📔 Imágenes            | AppUpdater.dll                  | 19/03/2015 07:34     | Extensión de la apl | 66 KB     |   |     |  |
| Música                | AvisosDeConsideracion.rtf       | 19/03/2015 07:34     | Formato de texto    | 134 KB    |   |     |  |
| Subversion            | AxInterop.SHDocVw.dll           | 19/03/2015 07:34     | Extensión de la apl | 44 KB     |   |     |  |
| 📑 Vídeos              | 🔝 BackUp.gif                    | 19/03/2015 07:34     | Imagen GIF          | 40 KB     |   |     |  |
|                       | 🔛 Banner.jpg                    | 19/03/2015 07:34     | Imagen JPEG         | 76 KB     |   |     |  |
| 🝓 Grupo en el hogar   | BarCodeAnverso.jpg              | 19/03/2015 07:34     | Imagen JPEG         | 3 KB      |   |     |  |
|                       | BarCodeReverso.jpg              | 19/03/2015 07:34     | Imagen JPEG         | 3 KB      |   |     |  |
| 🖳 Equipo              | 🔝 ColorFondo.GIF                | 19/03/2015 07:34     | Imagen GIF          | 9 KB      |   |     |  |
| 🏭 Disco local (C:)    | 🔮 comandosresultados.xml        | 19/03/2015 07:34     | Documento XML       | 1 KB      |   |     |  |
|                       | ConfigCodbarras.xml             | 19/03/2015 07:34     | Documento XML       | 1 KB      |   |     |  |
| 🗣 Red                 | 🕋 conn.xml                      | 19/03/2015 07:59     | Documento XML       | 1 KB      |   |     |  |
|                       | 🤨 cruz.ICO                      | 19/03/2015 07:34     | Icono               | 5 KB      |   |     |  |
|                       | DBConfig.exe                    | 19/03/2015 07:34     | Aplicación          | 70 KB     |   |     |  |
|                       | DBConfig.exe.config             | 19/03/2015 07:34     | XML Configuratio    | 2 KB      |   |     |  |
|                       | dnEstadisticoMensual.doc        | 19/03/2015 07:34     | Documento de Mi     | 128 KB    |   |     |  |
|                       | dnEstadisticoMensual OO.xls     | 19/03/2015 07:34     | Hoia de cálculo d   | 155 KB    |   |     |  |

B. Ubica el nuevo formato de Solicitud de Examen Médico de Admisión en tu equipo, el archivo se llama "rptExamenMedico.doc" (es muy importante que por ningún motivo modifiques ni el nombre, ni la extensión del archivo), da click derecho sobre el archivo y selecciona la opción "Copiar"

| Dapelera de<br>reciclaje | gebintesitent | Catalogo<br>Apicultoras Mi |                                                                                                    |  |
|--------------------------|---------------|----------------------------|----------------------------------------------------------------------------------------------------|--|
| SIAG INFT                | gobmx (L).zip | main.css                   | Abrir<br>Editar                                                                                         |  |
| Serversamili             | gobinx (ž)    | Layoutbyperim.             | Edit with Notepad++ Examinar con System Center Endpoint Protection Analizar en busca de virus Abrir con |  |
| Servers.Config1          | LayoutExperim | upiSolicitudias            | Compartir con TortoiseSVN Añadir a "rptExamenMedico.rar" Añadir a vrigtExamenMedico.rar"                |  |
| gobmx.html.zip           | Presentacion  | militzemenialech<br>oxidor | Añadir a "rptExamenMedico.rar" y enviar por email<br>Restaurar versiones anteriores<br>Enviar a         |  |
| Imagenes<br>GobMX        | PDE           |                            | Cortar<br>Copiar<br>Crear acceso directo<br>Eliminar<br>Cambiar nombre<br>Propiedades                   |  |

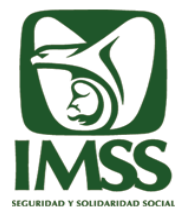

| INSTITUTO MEXICANO DEL SEGURO SOCIAL                                                                                              | HOJA    | 7 DE 12       |
|----------------------------------------------------------------------------------------------------|---------|---------------|
| DIRECCIÓN DE INNOVACIÓN Y DESARROLLO TECNOLÓGICO<br>Coordinación de Servicios Digitales y de Información para la Seguridad Social | VERSIÓN | 1.0           |
| División de Servicios Digitales para Prestaciones Económicas y Sociales                                                           | FECHA   | ACOSTO 2045   |
| Instructivo de Actualización de Formatos en SIAG SmartClient                                                                      | FECHA   | AGUSTU - 2015 |

C. Diríjase a la carpeta ubicada en el Punto A, en cualquier lugar de la carpeta (sin seleccionar ningún archivo) de click derecho y seleccione la opción Pegar

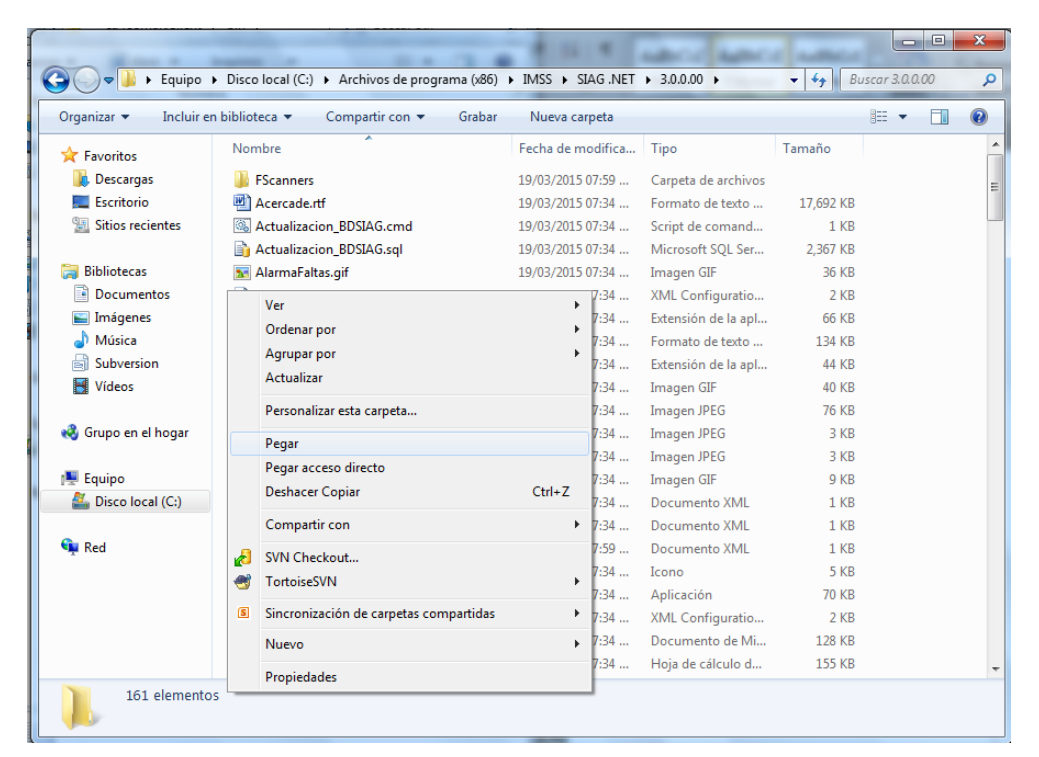

D. Le aparecerá un ventana donde se indica que ya existe un archivo con el mismo nombre, ahí seleccione la opción "Copiar y Reemplazar"

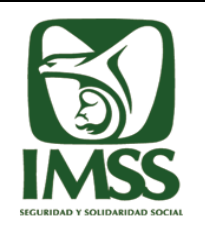

| INSTITUTO MEXICANO DEL SEGURO SOCIAL                                                                                              | НОЈА   | 8 DE 12       |
|----------------------------------------------------------------------------------------------------|--------|---------------|
| <b>DIRECCIÓN DE INNOVACIÓN Y DESARROLLO TECNOLÓGICO</b><br>Coordinación de Servicios Digitales y de Información para la Seguridad | Social | 1.0           |
| División de Servicios Digitales para Prestaciones Económicas y Sociales                                                           |        | ACOSTO 2015   |
| Instructivo de Actualización de Formatos en SIAG SmartClient                                                                      | FECHA  | AGUSTU - 2015 |

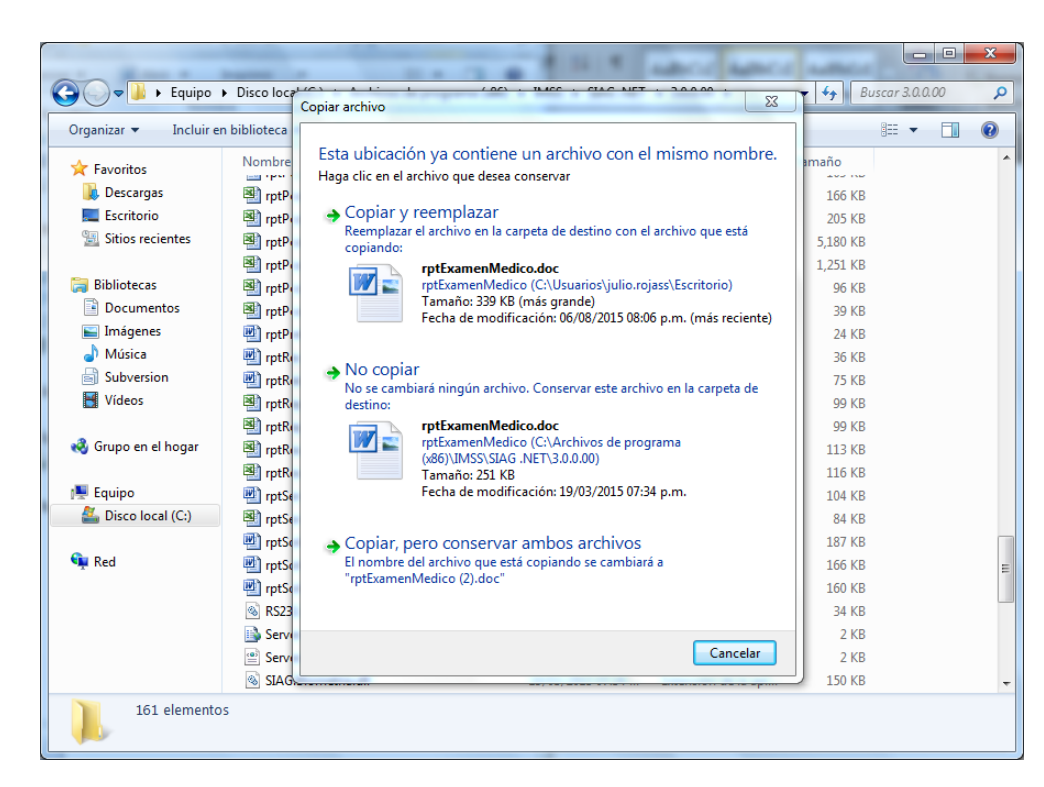

E. Con esto habrá concluido la sustitución del formato de Examen Médico de Admisión

| Organizar 🔻 🗰 Abrir                   | <ul> <li>Imprimir Grabar Nueva carpeta</li> </ul> |                   |                   |        | i≡ <b>-</b> F | 1 6 |
|---------------------------------------|---------------------------------------------------|-------------------|-------------------|--------|---------------|-----|
|                                       | Nombre                                            | Fecha de modifica | Tipo              | Tamaño |               |     |
| Pavoritos                             | rptExamenMedico.doc                               | 06/08/2015 08:06  | Documento de Mi   | 340 KB |               |     |
| Escritorio                            | rptExamenMedico_00.doc                            | 19/03/2015 07:34  | Documento de Mi   | 185 KB |               |     |
| Sitios recientes                      | m rptHistorialMenor.doc                           | 19/03/2015 07:34  | Documento de Mi   | 196 KB |               |     |
| Sitios recientes                      | rptIndicadoresBasicos.doc                         | 19/03/2015 07:34  | Documento de Mi   | 48 KB  |               |     |
| Bibliotecas                           | rptIndicadoresBasicos_OO.xls                      | 19/03/2015 07:34  | Hoja de cálculo d | 86 KB  |               |     |
| Documentos                            | 🗐 rptListaAsistencias.xls                         | 19/03/2015 07:34  | Hoja de cálculo d | 140 KB |               |     |
| Imágenes                              | 🖷 rptListadoAsegurados.doc                        | 19/03/2015 07:34  | Documento de Mi   | 97 KB  |               |     |
| Música                                | 🖷 rptListadoNinosCorrespondenTomaPeso             | 19/03/2015 07:34  | Documento de Mi   | 99 KB  |               |     |
| Subversion                            | rptListadoNinosCorrespondenTomaPeso               | 19/03/2015 07:34  | Hoja de cálculo d | 101 KB |               |     |
| Vídeos                                | 🖷 rptListadoSolicitudes.doc                       | 19/03/2015 07:34  | Documento de Mi   | 96 KB  |               |     |
|                                       | rptListadoSolicitudes_OO.xls                      | 19/03/2015 07:34  | Hoja de cálculo d | 82 KB  |               |     |
| 🖏 Grupo en el hogar                   | rptListaIndicadorPersonal.xls                     | 19/03/2015 07:34  | Hoja de cálculo d | 59 KB  |               |     |
| · · · · · · · · · · · · · · · · · · · | 👜 rptMadresIMSS.doc                               | 19/03/2015 07:34  | Documento de Mi   | 36 KB  |               |     |
| Equipo                                | rptMenoresAEvaluar.xls                            | 19/03/2015 07:34  | Hoja de cálculo d | 27 KB  |               |     |
| Lisco local (C:)                      | rptMenoresEvaluados.xls                           | 19/03/2015 07:34  | Hoja de cálculo d | 19 KB  |               |     |
|                                       | rptMenoresNoEvaluados.xls                         | 19/03/2015 07:34  | Hoja de cálculo d | 19 KB  |               |     |
| Red                                   | 👜 rptMensualIndPersonalContratado.doc             | 19/03/2015 07:34  | Documento de Mi   | 32 KB  |               |     |
| *                                     | 👜 rptNinosDiscapacidad.doc                        | 19/03/2015 07:34  | Documento de Mi   | 132 KB |               |     |
|                                       | rptPcaAlarmaStock.xls                             | 19/03/2015 07:34  | Hoja de cálculo d | 78 KB  |               |     |
|                                       | 🗐 rptPcaCensoMensual.xls                          | 19/03/2015 07:34  | Hoja de cálculo d | 109 KB |               |     |
|                                       | rptPcaConcentradoRaciones.xls                     | 19/03/2015 07:34  | Hoja de cálculo d | 166 KB |               |     |
|                                       | rptPcaMinutaRds.xls                               | 19/03/2015 07:34  | Hoja de cálculo d | 205 KB |               |     |

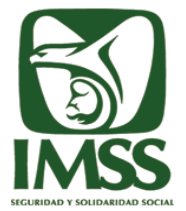

|      | INSTITUTO MEXICANO DEL SEGURO SOCIAL                                                                                              | HOJA    | 9 DE 12       |
|------|----------------------------------------------------------------------------------------------------|---------|---------------|
|      | DIRECCIÓN DE INNOVACIÓN Y DESARROLLO TECNOLÓGICO<br>Coordinación de Servicios Digitales y de Información para la Seguridad Social | VERSIÓN | 1.0           |
|      | División de Servicios Digitales para Prestaciones Económicas y Sociales                                                           | FECHA   | ACOSTO 2015   |
| CIAL | Instructivo de Actualización de Formatos en SIAG SmartClient                                                                      | FECHA   | AGUSTU - 2015 |

# 4. Instalación de las Fuentes.

A. Ubique el lugar donde descargó el archivo Font.zip

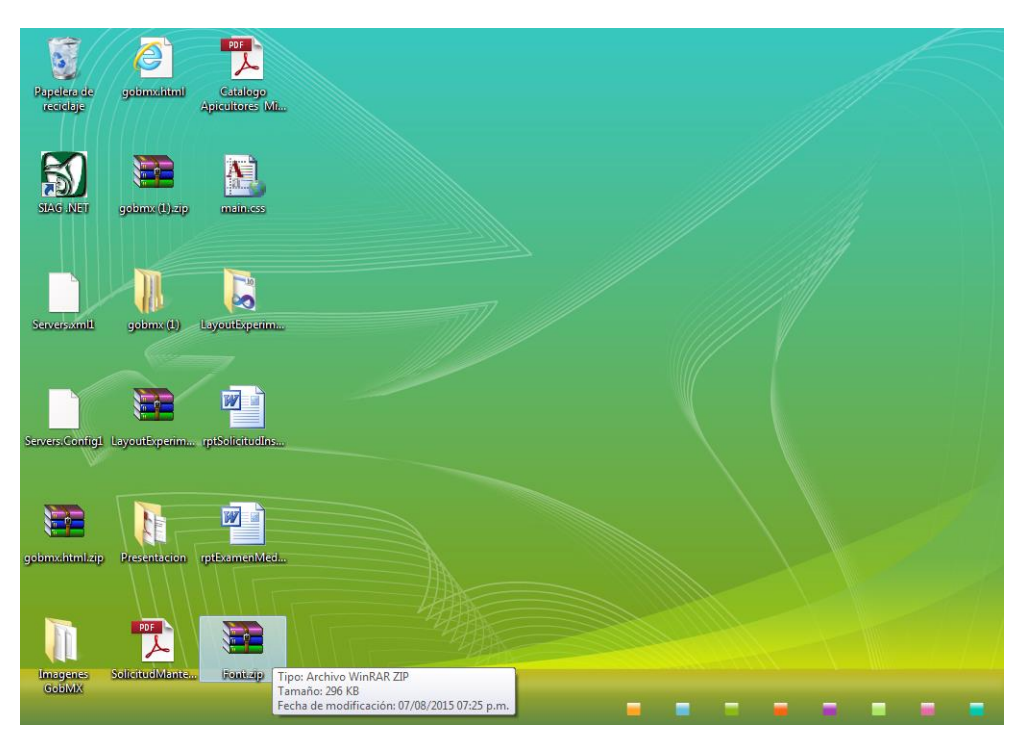

B. Dé click derecho en el archivo y seleccione la opción para extraer los archivos

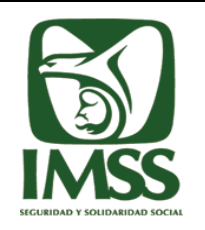

| INSTITUTO MEXICANO DEL SEGURO SOCIAL<br>DIRECCIÓN DE INNOVACIÓN Y DESARROLLO TECNOLÓGICO<br>Coordinación de Servicios Digitales y de Información para la Seguridad Social | HOJA    | 10 DE 12      |
|----------------------------------------------------------------------------------------------------|---------|---------------|
|                                                                                                    | VERSIÓN | 1.0           |
| División de Servicios Digitales para Prestaciones Económicas y Sociales                                                                                                   | FECHA   | ACOSTO 2015   |
| Instructivo de Actualización de Formatos en SIAG SmartClient                                                                                                    | FECHA   | AG0310 - 2015 |

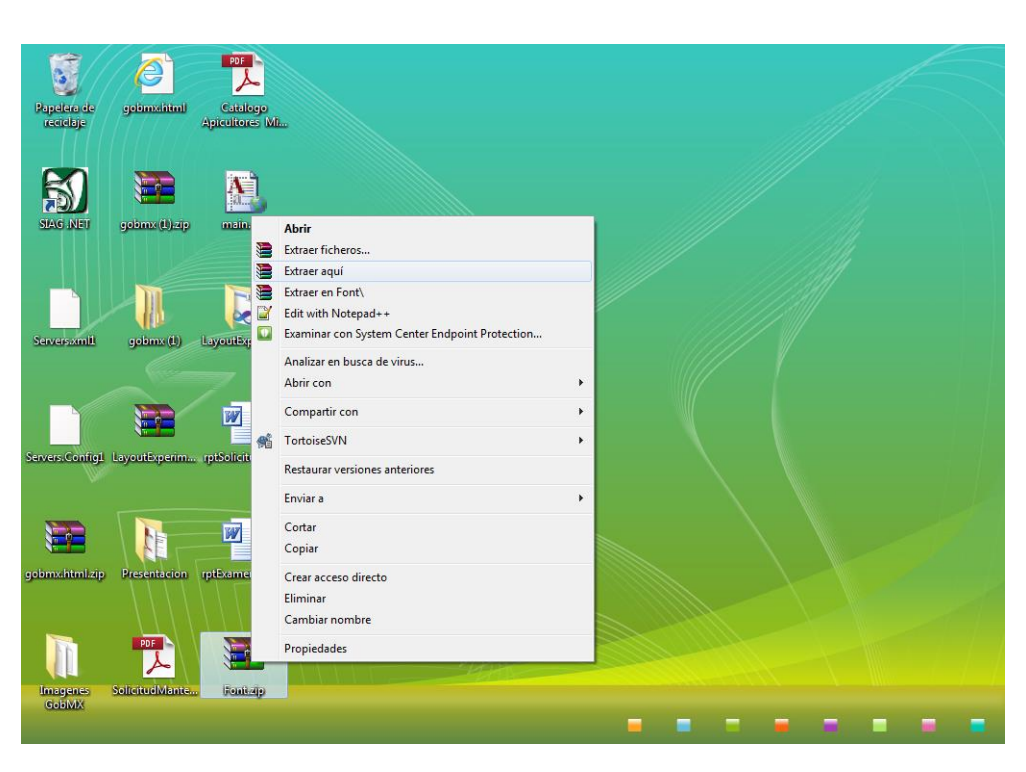

C. Ubique la carpeta Font que se acaba de descomprimir y dé doble click sobre la carpeta

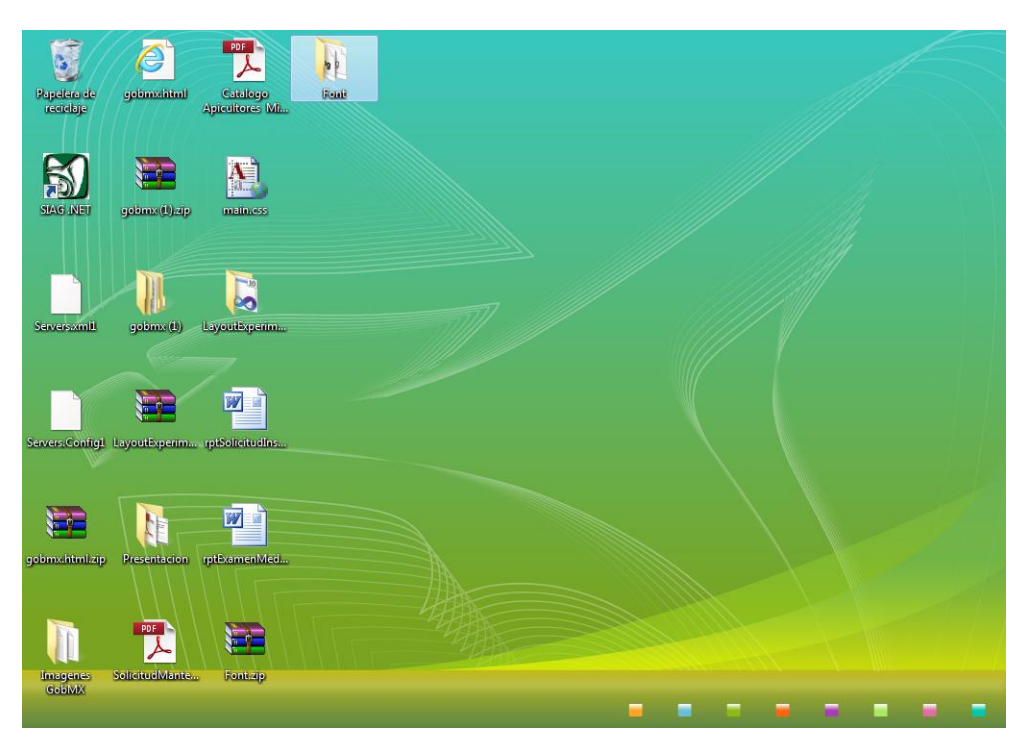

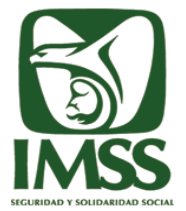

| INSTITUTO MEXICANO DEL SEGURO SOCIAL                                                                                              | HOJA    | 11 DE 12      |
|----------------------------------------------------------------------------------------------------|---------|---------------|
| DIRECCIÓN DE INNOVACIÓN Y DESARROLLO TECNOLÓGICO<br>Coordinación de Servicios Digitales y de Información para la Seguridad Social | VERSIÓN | 1.0           |
| División de Servicios Digitales para Prestaciones Económicas y Sociales                                                           | FEOLIA  | ACOSTO 2045   |
| Instructivo de Actualización de Formatos en SIAG SmartClient                                                                      | FECHA   | AGOSTO - 2015 |

D. Usted podrá visualizar varios archivos con extensión .ttf, seleccione el primero y dé doble click en el archivo

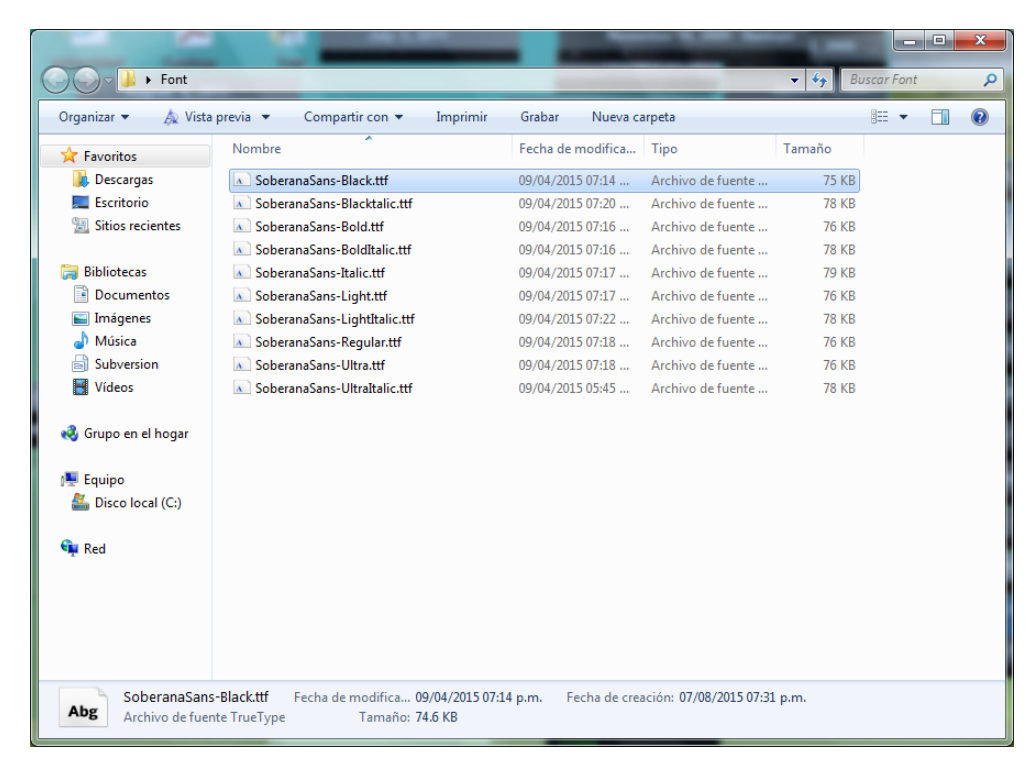

E. Se abrirá una ventana como la siguiente, en esa ventana ubique el botón de Instalar y dé click en esa opción

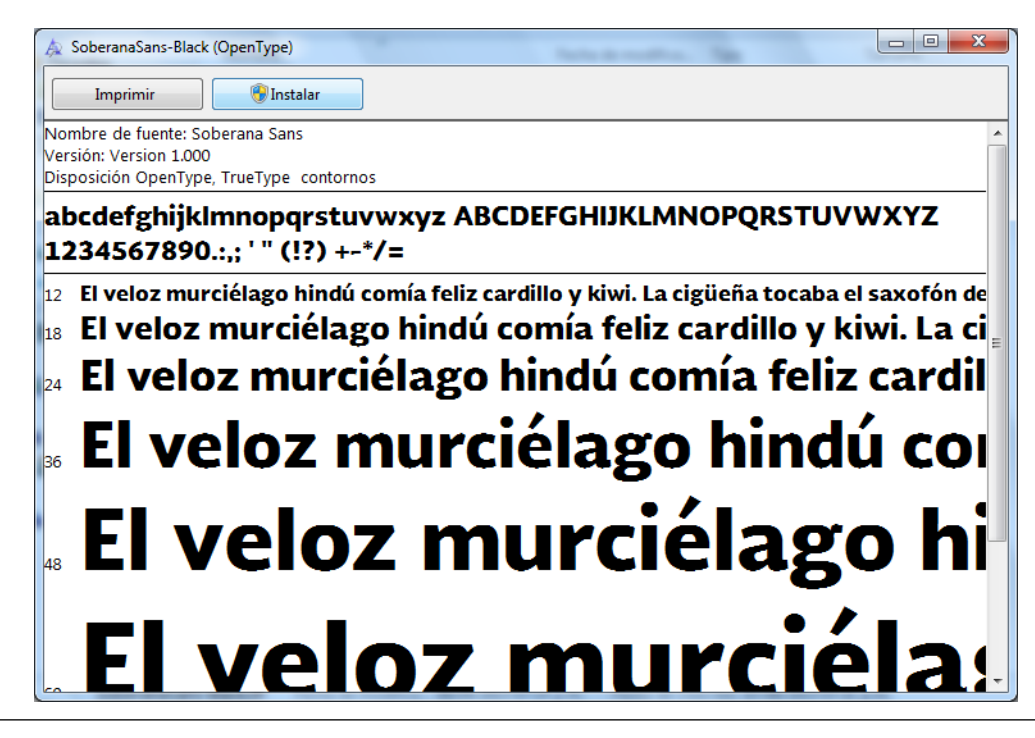

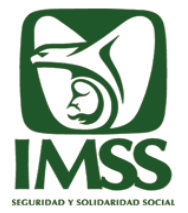

|   | INSTITUTO MEXICANO DEL SEGURO SOCIAL                                                                                              | HOJA    | 12 DE 12      |
|---|----------------------------------------------------------------------------------------------------|---------|---------------|
|   | DIRECCIÓN DE INNOVACIÓN Y DESARROLLO TECNOLÓGICO<br>Coordinación de Servicios Digitales y de Información para la Seguridad Social | VERSIÓN | 1.0           |
|   | División de Servicios Digitales para Prestaciones Económicas y Sociales                                                           | FECHA   | ACOSTO 2015   |
| 1 | Instructivo de Actualización de Formatos en SIAG SmartClient                                                                      | FECHA   | AG0510 - 2015 |

F. Se muestra el proceso de instalación

| A                | SoberanaSans-Black (OpenType)                                                                                |
|------------------|----------------------------------------------------------------------------------------------------|
|                  | Imprimir 💮 Instalar                                                                                          |
| No<br>Ver<br>Dis | nbre de fuente: Soberana Sans  sión: Version 1.000 posición OpenType, TrueType contornos                     |
| at<br>12         | 234567890.:,; ' " (!?) +-*/=                                                                                 |
| 12<br>18         | El veloz murciélago<br>El veloz murci<br>Instalando SoberanaSans-Black (1 de 1 fuentes)<br>Ilo y kiwi. La ci |
| 24               | El veloz m. feliz cardil                                                                                     |
| 36               | El veloz murciólago bi                                                                                       |
| 48               |                                                                                                    |
|                  | El veloz murcielas                                                                                           |

G. Al concluir la instalación de la fuente, se mostrará la misma ventana con la opción "Instalar" desactivada

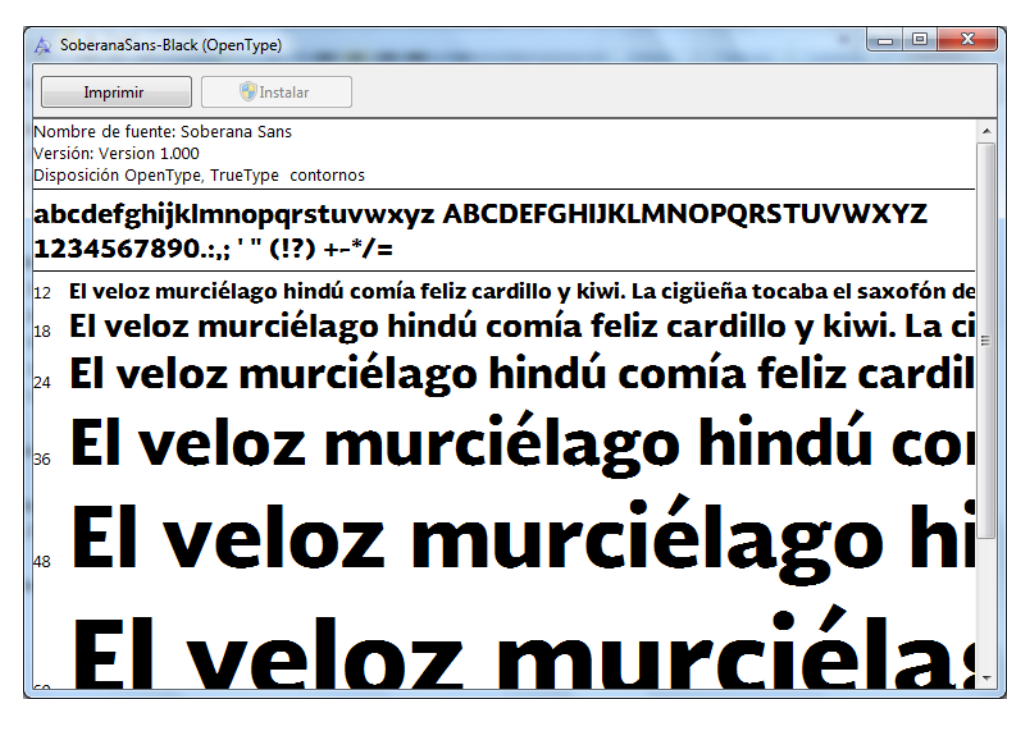

H. Realice estos pasos por cada una de las fuentes incluidas